🕭 🤝

 $\mathbf{\nabla}$ 

1

1

1

# آموزش Css

v 👂 

•

•

~ @ ~ ~

` @ ~ ~

9 

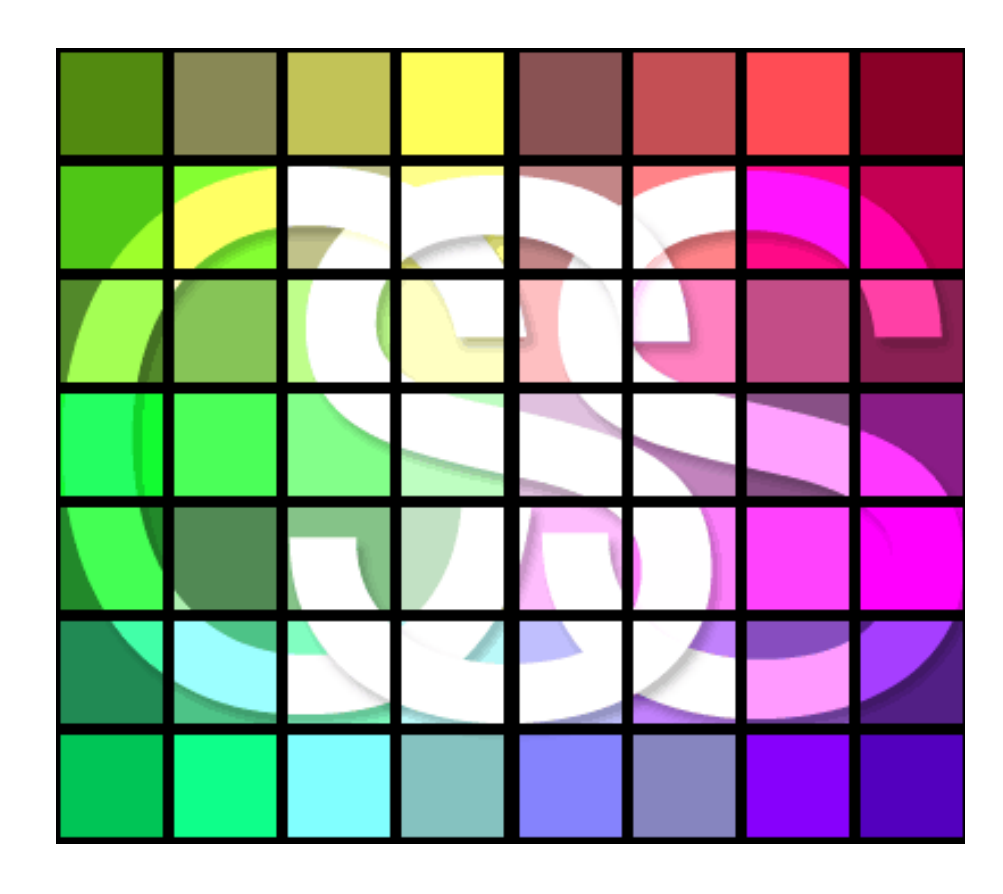

P @P @P @P @P @P @P @P @P @P @P @P @P

مقدمه

نبود مرجع کامل علمی بصورت یکجا و ضعف کاربران در تمقیق و یـژوهش ، مـن را بـر آن داشت تا مجموعه از **ebook** های پژوهشی فود را در افتیار طالبان علـی قـرار داده تا آنها را در راه تعليم و تمقيـق يـاري كـنم .شـما عزيـزان مـي توانيـد نظـرات و پیشنهاد های خـود را بـه آدرس <u>hamidriazi@yahoo.com</u> یـا بـا تلفـن ۹۸۹۱۳۷۵۳۶۸۵۴ تماس گرفته تا من را در این را ه پاری کنید .

 $\nabla$ 

مهندس عميد رياضي

٥ **(** 

•

•

•

•

•

•

•

•

•

•

## کار با استایل (CSS)

CSS یا همان Cascading Style Sheet روشی است برای قالب بندی و طرامی اجزای صفمه از قبیـل متن، تصویر، زمینه صفمه، کادرها و تقریباً هر چیـزی کـه در طرامـی صفمه اسـتفاده مـی شـود بـدون اسـتفاده از کدهای HTML از طریق این استایل شیتها می توانیم از دوباره نویسی کدهای HTML که باعث مشـکل شـدن کد نویسی و همچنین کند شدن سرعت بارگذاری صفمه در اینترنت می شود ملوگیری کنیم. برای مثال می توانیم یک بار نوع فونت مورد استفاده در یک صفمه را تعیین کنیم و دیگر ممبور نباشیم کد مربوط به فونت را در صفمه به کار ببریم. همچنین می توانیم از این ابزار قدرتمند در مواردی به مای ماوا اسکریت نیز استفاده کنیم و چـون مشکلات میاوا اسکریت مثلاً غیر فعال بودن ماوا اسکریت در مرورگر را ندارد با فیـالی آسـوده تـر مـی تـوانیم از آن اسـتفاده

Ð

 $\bigcirc$ 

•

•

•

•

•

CSS هم مانند جاوا اسکرپت این امکان را به ما می دهد که از یـک فایـل اسـتایل فـارمی بـرای تعیـین فـواص بفشهای مفتلف صفمه های یک سایت استفاده کنیم. در این صورت می توانیم ظاهر همه صفمه ها را با ایمـاد یـک تغییر کوچک در فایل استایل فارمی تغییر دهیم. مثلاً فرض کنید که رنـک مـتن همچنـین نـوع فونـت مـتن صـفمه هایمان را در یک فایل استایل تعیین کرده ایم و از آن در طرامی چندین صفمه استفاده کرده ایم، مالا اگـر بفـواهیم رنگ متن همه این صفمات را تغییر دهیم تنها کافی است تا رنگ مـتن را در همان فایل استایل تغییر دهیم و نیازی به تغییر دادن صفمات نداریم.

## استفاده از کلاس و id در طرامی صفمات باCSS

#### سلكتور كلاس

با استفاده از کلاس می توانیم برای یک تگ HTML استایلهای متفاوتی را تعریف کنیم. برای نمونه فـرض کنـیم می فواهیم در صفمه دو نوع پاراگراف داشته باشیم: یکی با متن مشکی و دیگری با متن قرمز. برای مشـفص کـردن این دو نوع پاراگراف می توانیم از سلکتور کلاس استفاده کنیم. ابتدا استایل را به صورت زیر می نویسیم:

p.black {color: black} p.red {color:red} در مرمله بعد باید برای هر یاراگرافی که می غواهیم به رنگ مشکی باشد از شناسه "class="black در تگ استفاده کنیم و برای پاراگراف قرمز از شناسه "class="red البته نام کلاسـها افتیـاری اسـت ولـی بهتـر است آنها را طوری انتفاب کنید که مفهوی داشته باشند تا وقتی که مجی استایل شما بیشتر شد به گنگ نباشـد. در مثال زیر می توانید کد مربوط به نوشتن دو پاراگراف بالا را در متن HTML ملامظه کنید: 

این متنی است که به رنگ مشکی نمایش داده می شود<"p class="black</p>

class="red">این متن به رنگ قرمز نمایش داده می شود<"p class="red</p>

Ð P

 $\bigcirc$ 

 $\bigcirc$ 

 $\bigcirc$ 

•

•

•

•

•

نکته : شما می توانید بیش از یک کلاس برای یک تکَ HTML تعریف کنیـد امـا بـرای ایــن کـار نبایـد دو بـار از شناسه class استفاده کرد. بلکه باید در یک شناسه class نام دو کلاس مورد نظر را با یک فاصله بین آنها وارد کرد.

برای مثال برای پاراگراف زیر از دو کلاس فرضی red و center استفاده شده است:

class="red center"> این متن پاراگرافی است که تمت تأثیر دو کلاس قرار دارد<"p class="red center</p>

در نوشتن استایل می توان از نوشتن نام تک در سلکتور کلاس مِشْم پوشی کرد. در این صورت ویژگیهای تعریف شده در آن کلاس بر هر تک HTML که از کلاس مربوطه در شناسه class آن استفاده شده باشد اثر می گذارد. بـرای مثال در کلاس زیر ویژگی وسط چین را تعریف می کنیم و از نام تگ در سلکتور کلاس استفاده نمی کنیم:

#### .center {text-align: center}

Ð P

•

•

•

•

•

•

•

•

اکنون برای هر تگی که امتیام به وسط مین داشته باشد می توانیم از کلاس بالا استفاده کنیم. به منــد نمونـه در زیــر تومه کنید:

متن این یاراگراف به صورت وسط مین نمایش داده می شود<"p class="center</p> <div class="center">متن این قسمت به صورت وسط مین نمایش داده می شود<"div class="center>

<h2>متن این سرفصل به صورت وسط مین نمایش داده می شود<"h2 class="center> تذکر : هیچ وقت نام کلاس را با یک عدد شروع نکنید چون در این صورت مرورگرهای Mozilla و Firefox نمـی توانند از آن کلاس استفاده کنند .ما می توانیم از سلکتور کلاس برای تگی که ماوی شناسه class است استفاده کنیم که در قسمتهای قبلی در این مورد توضیع داده شد. علاوه بر این می توانیم از ویژگیهای تعریف شده در سلکتور کلاس برای تگهایی که در یک تگ ممتوی شناسه class قرار دارند نیز استفاده کنیم. مثلا برای لینکهایی که در یک DIVهرار دارند و برای DIV کلاس تعریف شده است. برای این کار در نوشتن استایل مربوطه باید پس از نقطه که مشفص کنندہ سلکتور کلاس است نام کلاس را وارد کنیم و پس از وارد کـردن پـک فضـای فـالی نـام تگـی کـه مـی خواهیم ویژگیهای بر روی آن اعمال شود.

به مثال زیر توجه کنید:

در این مثال از استایل زیر در استفاده می کنیم:

.test { border: #F00 1px double }

.test a { color: green }

.test a:hover { border: yellow 2px solid }

کد HTML زیر برای این مثال مورد استفاده قرار می گیرد:

<div class="test">

<a href="#">الينک آزمايشی شماره (<"#a href="#")

</div>

Ð **(** 

<a href="#">الينک آزمايشی شماره ۲<"/

می توانید نتیجه را در اینجا مشاهده کنید:

لینک آزمایشی شماره ۱

لینک آزمایشی شماره ۴

همانطور که در مثال قبل می بینید غواص لینک آزمایشی شماره ۱ تمت تأثیر استایل مورد استفاده برای تک DIV قرار دارد ولی لینک آزمایشی شماره ۴ مانند سایر لینکهای غارج از DIV نمایش داده می شود.

## افزودن استایل به نوع مشمصی از عناصر

همانطور که می دانید با وجود اینکه برخی از عناصر در صفمه با هم تفاوت دارند، از یک تک HTML برای ایجاد آنها استفاده می شود.برای مثال برخی از این عناصر را که از تگ <input>در به وجود آوردن آنها استفاده می شود می توانید در زیر مشاهده کنید:

<input type="text">

Ð **(** 

کادرهای متنی که در فرمها استفاده می شود.

<input type="checkbox">

مِک باکس هم با استفاده از تک <input>به وجود می آید.

<input type="radio">

در سافتن دکمه های رادیو هم از همان تگ استفاده می شود.

<"input type="button>

این تک در ساختن هم استفاده می شود.

<"input type="submit>

برای ساغتن دکمه ارسال فرم هم از تک <input>استفاده می شود.

مالا فرض کنید ما در یک صفمه از چند نمونه از عناصر بالا استفاده کرده ایم ولی فقط می فـواهیم ویژگیهـای یکـی از آنها را تغییر دهیم. دو روش برای این کار وجود دارد: یکی استفاده از کلاس است که در این روش اگر تعـداد زیـادی از عنصر مورد نظر در صفمه وجود داشته باشد باید به همان تعداد از شناسه class در تقهای آنها استفاده کنیم و ممکن است این کار باعث افزایش مجم صفمه یا موجب سفتی در نوشتن کد شود. روش دوم تعریف کردن سلکتور input برای عناصر مورد نظر است که به صورت زیر انجام می گیرد:

Ð P

♥

}

فرض کنید می فواهیم فقط عرض کادرهای متنی را در صفمه تغییر دهیم. در صورتی که در استایل از سلکتور input به تنهایی استفاده کنیم عـرض همــه مِـک باکسـها ، دکمــه ارسـال، دکمــه هـای رادیــو و سـایر عناصـری کــه از تـگ <input>استفاده کرده اند نیز تغییر می کند. برای انماه این کار می توانید سلکتور را به صورت زیر تعریف کنیه: input[type="text"] { width: 200px

کد استایلی که در بالا نوشتیم فقط بر روی کادر های متنـی کـه در آنهـا از شناسـه "type="text اسـتفاده شـده است اثر می گذارد.

البته این روش ممکن است در مرورگر Internet Explorer یشتیبانی نشود اما مرورگرهای Firefox و Operaاز آن یشتیبانی می کنند.

#### سلكتورbi

روش دیگری که برای تعریف استایل ومود دارد استفاده از id است. شناسه id امتمالاً در آینـده مـایگزین شناسـه nameدر تحَهای HTML می شود بنا بر این در هرصفمه نباید بیش از یک بار از هر ID استفاده شود. اگـر بـیش از یک بار از یک **id** استفاده شود کارایی صفمه تغییری نمی کند ولی صفمه اعتبار خود را از دست می دهـد. سـلکتور idبا علامت # مشفص می شود. با استایل زیر همه عناصر که شناسه id="border" دارند با کادری سـبز رنـگ نمایش داده می شوند:

#### #border { border: green thin solid }

Ð **()** 

•

برای مثال ما از استایل بالا در این صفمه استفاده کرده ایم. مالا کد زیر را وارد صفمه می کنیم:

<h3 id="border">این یک سرفصل با اندازه ۳ است</h3

<div id="border">است div این قسمت یک</div id="border>

در قسمت زیر می توانید نتیجه کد بالا را مشاهده کنید:

این یک سرفصل با اندازه ۳ است

این قسمت یک div است

همانطور که کلاس را می توانستیه برای یک عنصر مشفص تعریف کنیه در مورد id نیز می توانیه این کار را انجام

دهیم. به استایل زیر توجه کنید:

#### p#border { border: green thin solid }

استایل بالا فقط روی پاراگرافی که شناسه id="green" در آن به کا رفته اثر می گذارد.

نکته : هرگز نام یک id را با یک عدد آغاز نکنیـد مِـون در ایـن صـورت مرورگرهـای Mozilla و Firefox نمـی

توانند از آن استفاده کنند.

## وارد کردن CSS در تگهای HTML با استفاده از شناسهStyle

ساده تـرین راه بـرای افـزودن اسـتایل بـه یـک صـفمه اسـتفاده از شناسـه style در تحّهـای HTML اسـت. برای افزودن استایل به یک تک باید عبارت " " style را وارد تک مربوطه کنیم و ویژگیهای مورد نیاز فود را بـین دو دابل كوت ( " ) وارد مى كنيم. مثلاً فرض كنيد مى فواهيم بـ ايـ تـ تـ DIV اسـتايل اضـافه كنـيم. در ايـن مورت تک DIV به مورت زیر در می آید.

Ð **(** 

•

 $\bigcirc$ 

 $\bigcirc$ 

•

•

<div style="property:value"> برای نمونه وقتی بفواهیه متن داغل یک DIV به رنگ سبز نمایش داده شود می توانیه به صورت زیر تـگ DIV را بنویسیہ:

<div style="color:green" متن داغل</ "DIV </div

تومِه کنید که بین ویژگی color و رنگ سـبز ( green ) از علامـت دو نقطـه ( : ) اسـتفاده شـده نـه از علامـت مساوی که در تگهای HTML استفاده می شود. همچنین لازه نیست مقادیر مورد نظر را بین علامت های نقل قول ( " ) قرار دهیه. می توانید نتیجه به کارگیری کد بالا را در سطر زیر مشاهده کنید:

#### DIV متن داغل

به فاطر داشته باشید که برای اینکه فاصیت این استایل از بین برود باید تگی را که استایل در آن به کار رفتـه اسـت ببندید. در اینما تا زمانی که تکّ DIV بسته نشده باشد متن ما به رنگ قرمز نمایش داده فواهد شد.

این امکان نیز وجود دارد که به یک تک HTML بیش از یک ویژگی افزوده شود. تنها کافی است بین ویژگیهای مفتلف از یک نقطه ویرگول ( ; ) استفاده کنیم. برای مثال اگر بفواهیم متنی که در یک DIV قرار دارد به رنگ قرمز و به صورت *ایتالیک* باشد می توانیم به صورت زیر کد DIV را بنویسیم:

۲ **()** 

•

<div style="color:red; font-style:italic">این متن قرمز رنگ و ایتالیک است</div style="color:red; font-style:italic نتيجه به صورت زير غواهد بود:

این متن قرمز رنگ و ایتالیک است.

در این روش می توانیم به هر تعداد که لازم باشد از ویژگیهای مفتلف درون یـک تـگ HTML اسـتفاده کنـیم. بـه مثال زير توجه کنيد:

<div style="color:blue; font-style:italic; font-weight:bold; font-size:12pt;</pre> </div>متن مورد نظر اینما قرار می گیرد<"text-align:center

در این مثال ما متنی را با رنگ آبی، ایتالیک، ضفیم، اندازه فونت 12pt و در وسط صفمه فواهیم داشت:

متن مورد نظر اینما قرار می گیرد.

در قسمتهای بعدی لیستی را از ویژگیهای مفتلفی که با استایل می توانیم آنها را کنترل کنیم فواهیم آورد. در اینجـــا فقط قصد آموزش نموه قرارگیری استایل در تگهای HTML را داشتیم.

## تعريف کردن استايل در بخش head صفمه HTML

استفاده از استایلها می تواند به ما کمک کند تا از دوباره نویسی فرمانها ملوگیری کنیم. برای انمام این کار مــا مــی توانیم یک Style را در بفش HEAD در متن HTML فود تعریف کنیم. یک استایل در HEAD با تک <STYLE> آغاز می شود و با <STYLE>/style> بایان می رسد. در قسمت زیر می توانید یک نمونه از استایل را که مشفصاتی را برای تک <SPAN>تعریف می کند مشاهده کنید که در بفش HEAD در مـتن قـرار گرفتـه است.

<head>

<style>

<!--

٢ **(** 

•

•

•

•

span { color:red; font-style:italic }

-->

</style>

</head>

همانطور که می بینید استایل با تک <style> آغاز می شود. سیس یک کامنت را شروع می کنیه تا مرورگرهایی که از **CSS** یشتیبانی نمی کنند استایل را نادیده بگیرند و در صفحه به نمایش در نیاورند. در قسمت بعد این غط را

مشاهده می کنید:

span { color:red; font-style:italic }

این فط مشفص می کند که هر بار که در صفمه از تگهای <STYLE> </STYLE>استفاده مـی شود. مـتن بین آنها به رنگ قرمز و به صورت ایتالیک نمایش داده می شود. در نوشتن استایل باید در نظر داشته باشید که نباید از علامتهای کومِکتر و بزرگتر (>,<) که در اطراف تگهای HTML استفاده می شود، اسـتفاده کنیـد. هممِنـین بـه جای استفاده از علامتهای نقل قول ( " " ) که در متن HTML استفاده می شود از آکولاد ( { } ) در اطـراف فــواص استایل استفاده می کنیم. خواص مفتلف یک استایل هم به وسیله یک نقطه ویرگول ( ; ) از هم جدا می شوند. وقتی ما استایلی را در بفش HEAD متن غود برای یک تک فاص تعریف می کنیم برای ممتویات همـه تگهایی که استایل برای آن تعریف شده در صفمه مورد استفاده قرار می گیرد. برای مثال وقتی که ما کد بالا را در HEAD متن فود قرار دادیم، هر تگ <SPAN>که در صفمه استفاده شود دارای متنی قرمز و ایتالیک اسـت و نیــاز نداریــد هر بار دوباره مشفصات متن مورد نظر را تعريف شود.

برای مثال کد زیر را وارد متن HTML خود می کنیم:

<span>این متن قرمز و ایتالیک است،<span>

Ð P

•

•

•

•

•

•

<br> اما این متن غارم تک;span&gtه مشفصات آنرا ندارد است.

<span>این متن نیز قرمز و ایتالیک است<span>

نتيجه را به صورت زير مشاهده خواهيد کرد:

ايــن مــتن قرمــز و ايتاليــك اســت، امــا ايــن مــتن فــارم تــك <span>اســت و مشفصـات آنــرا نــدارد. این متن نیز قرمز و ایتالیک است.

با این روش ما می توانیم تقریباً غواص همه تحَّهای HTML را کنترل کنیم، اما این کافی نیست. در قسمتهای بعدی روشهایی را معرفی می کنیم که یک استایل مشفص به وسیله تگهای مفتلفی مورد استفاده قرار بگیـرد. ایــن ک را با استفاده از CLASS و ID انجام می دهیم که به آن غواهیم پرداغت.

۲ **()** 

 $\bigcirc$ 

•

•

 $\bigcirc$ 

•

•

 $\bigcirc$ 

## استفاده از استایل فارمی برای طرامی صفماتHTML

فرض کنید می فواهیم برای مندین صفمه از یک سری استایل استفاده کنیم که در همه صـفمات مشـابه هسـتند. در این مورد می توانیم از یک فایل استایل فارجی استفاده کنیم تا نیازی به چندین بار نوشتن استایلها نباشد. برای شروع با استفاده از یک ویرایشـگر مـتن ماننـد Notepad در وینـدوز یـک فایـل متنـی ایمـاد کنیـد. سـیس اطلاعات زیر را در این فایل وارد کنید:

div { font-family:Arial } .redtext { color:red } مالا این متن را با نام example.css ذفیره کنید ( شما می توانید از هر نامی که می فواهید برای ذفیره کردن فايل استفاده كنيد، فقط به فاطر داشته باشيد كه يسوند فايل بايد .css باشد .).

برای پیوند دادن یک فایل استایل غارجی به صفمه HTML باید از تگ <LINK>استفاده کنیم که در بفش

HEADدر متن HTML قرار می گیرد. یک نمونه از این تک را می توانید در اینما ببینید:

k rel="stylesheet" type="text/css" href="URL">

شناسه "rel="stylesheet مشفص می کند که فایل مورد نظر شما یک استایل است.

## مای مهندس ممید (یاضی **Ebook** مرد

شناسه "type="text/css مشفص کننده نوع متن فایل برای مرورگر است.

شناسه، " "=href مشخص کننده محل قرار گرفتن فایل استایل شماست. شما می توانید از آدرس کامـل فایـل استفاده کنید و یا اگر فایل شما در همان یوشه ای است که متن HTML شما قـرار دارد مـی توانیـد تنهـا از نـام فايل استفاده كنيد.

مالا متن HTML مورد نظر که می فواهید استایل به آن افزوده شود را باز کنید . فط زیر را بین تگ <HEAD> و <HEAD/>وارد کنید. مطمئن شوید که آدرس فایل CSS را درست وارد کرده اید:

k rel="stylesheet" type="text/css" href=" example.css"> شما باید این کد را در همه صفماتی که می فواهید از استایل تعریف شـده در فایــل قبــل اسـتفاده کنیـد وارد کنیـد وگرنه صفمات آنگونه که طرامی شده اند نمایش داده نمی شوند.

مالا هر تکَ DIV که در صفمات مورد نظر شما وجود داشته باشد ممتویاتی با فونت Arial فواهـد داشـت. بـرای مثال فایل example.css به همین صفمه پیوند شده است و در صورتی که در ایـن صـفمه از DIV اسـتفاده شود ممتویات آن با فونت Arial نمایش داده می شوند:

<div> این مدّن با فونت Arial نمایش داده فواهد شد <div>

Ð 

•

•

 $\bigcirc$ 

•

•

•

•

•

•

•

•

اين هم نتيجه:

این متن با فونت Arial نمایش داده فواهد شد.

همچنین وقتی که از کلاس **redtext** در تگها استفاده شود متن به رنگ قرمز نمایش داده می شود:

این متن به رنگ قرمز نمایش داده غواهد شد<"p class="redtext">

نتيجه به اين صورت خواهد بود:

این متن به رنگ قرمز نمایش داده غواهد شد.

## تنظیم عرض، ارتفاع، و overflow با CSS

#### عرض و ارتفاع

#### width

این مشفصه به ما امکان می دهد تا عرض یک بخش از صفحه را تعیین کنیم. برای مثال می توانیم با آن عرض یک DIV(ا تعیین کنیم. در مثال زیر برای DIV عرضی معادل ۲۰۰ پیکسل تعیین می کنیم:

#### <div style="width:200px">

٥ **(** •

•

•

•

•

•

•

<div> این ممله پس از اینکه عرض آن از ۲۰۰ پیکسل بیشتر شد در سطرهای بعدی ادامه پیدا می کند

نتيجه به صورت زير خواهد بود:

این جمله پس از اینکه عرض آن از ۲۰۰ پیکسل بیشتر شد در سطرهای بعدی ادامه پیدا می کند.

مقادیری که برای پارامتر width قرار می دهید می تواند بر اساس پیکسل باشـد کـه در ایــن صـورت بایـد پــس از

مقدار مربوطه مروف px که نشانه پیکسل است را بنویسید. مقادیر ممکن است بر اساس درصد باشـند کـه در آن

صورت باید علامت درصد ( ٪ ) را پس از مقدار قرار دهید.

#### Height

این پارامتر به ما امازه می دهد تا ارتفاع بخش مشفصی را تعیین کنیم. برای مثال وقتی که ما این پارامتر را بـرای یک DIV استفاده می کنیم و مقدار آن را ۱۰۰ پیکسل قرار می دهـیم تــا وقتــی کــه مــتن مومـود در DIV از ۱۰۰ ییکسل کمتر ارتفاع دارد ارتفاع DIV 100 ییکسل غواهد بود. ولی وقتی که متن داغل DIV زیاد باشد و از ۱۰۰ ییکسل بیشتر شود در نتیجه ارتفاع DVI هم از ۱۰۰ تجاوز غواهد کرد تا همه متن موجـود قابـل غوانـدن باشـد. بـه مثال زير توجه کنيد:

ابتدا هنگامی که ارتفاع متن از ارتفاع DIV کمتر است:

<div style="height:100px">ارتفاع این متن از ۱۰۰ پیکسل کمتر است</div style="height:100px">

ارتفاع این متن از ۱۰۰ پیکسل کمتر است.

۹. مالا هنگامی که ارتفاع متن از ارتفاع DIV بیشتر است:

پیکسل<br>loo<br>مـتن از<br>ای\_ن<br>ارتفع<"br>ارتفع<"br>ارتفع<br/

<br>کمتر<br>ما</br>

٢  $\bigcirc$ 

•

 $\bigcirc$ 

•

•

•

ارتفاع اين متن از 100 ييكسل کمتر است.

ادًر بفواهیم ارتفاع DIV همان ۱۰۰ پیکسل بماند و تغییر نکند باید از پارامتر overflow در استایل استفاده كنيم. اين پارامتر به ما اين امكان را مى دهد كه تعيين كنيم وقتى ممتويات DIV از عرض يا ارتفاع DIV بزرگتر می شود مِحَونه نمایش داده شود. در اینما برای پارامتر overflow از مقدار hidden استفاده مـی کنیم کـه تعیین می کند هر چیزی بزرگتر از عرض یا ارتفاع DIV نمایش داده نشود. به مثال زیر توجه کنید:

متن <br>این<br>ارتفاع<"div style="height:100px;overflow:hidden">این<br>

<br>مىتر<br>مىز<br>است<br>است<br>است<br>

٥ **(** 

•

•

ارتفاع اين متن از 100 ييكسل کمتر

است.

مقادیری که برای پارامتر height قرار می دهید می تواند بر اساس پیکسل باشد کـه در ایـن صـورت بایـد پـس از مقدار مربوطه مروف px که نشانه پیکسل است را بنویسید. مقادیر ممکن است بر اساس درصد باشـند کـه در آن صورت باید علامت درصد ( ٪ ) را پس از مقدار قرار دهید.

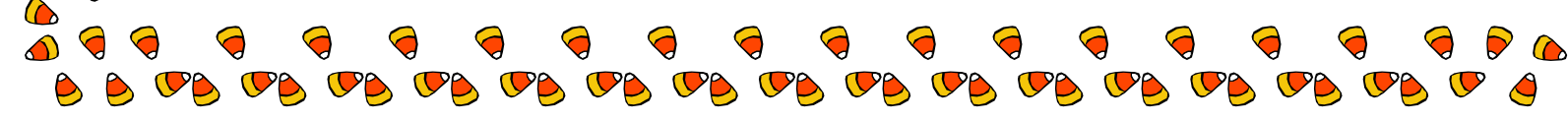

#### **Overflow**

وقتی ممتویات قسمتی از صفمه طول یا عرضی بزرگتر از آن قسمت در بر گیرنده داشته باشد، با پارامتر overflowمی توانیم مشفص کنیم که آن قسمت زیادی نمایش داده شود یــا مففـی شـود. بـه صـورت یــیش فرض قسمتهای اضافی نمایش داده می شوند ولی با این پارامتر ما می توانیم آنها را مففی کنیم. بـه مثـال زیـر توجه کنید:

#### <div style="width:200px; overflow:hidden"><nobr>

طول این سطر بیشتر از عرض DIV است ولی با استفاده از overflow قسمتهای بیشتر از عـرض DIV دیـده نمی شوند.

#### </nobr></div>

D 

•

•

•

•

•

 $\bigcirc$ 

طول این سطر بیشتر از عرض DIV است ولی با استفاده از overflow قسمتهای بیشتر از عـرض DIV دیـده نمی شوند.

به طور کلی چند مقدار را می توانیم برای پارامتر overflow استفاده کنیم:

#### visible .

یا قرار دادن این مقدار برای overflow همه ممتویاتی که طول یا عرض بیش از اندازه داشته اند

نمایش داده خواهند شد.

#### hidden .۳

این مقدار باعث فواهد شد تا ممتویات با طول یا عرض بیش از اندازه نمایش داده نشوند.

#### w. scroll

این مقدار باعث خواهد شد تا در صورتی که ممتویات اندازه ای بیش از طول و عرض لازه دارند با اسـتفاده از

اسکرول بار قابل مشاهده باشند.

به یک مثال توجه کنید:

## <div style="width:200px; overflow:scroll; border:dashed 1px #3399FF;</pre> white-space:nowrap">

طول این سطر بیشتر از عرض DIV است ولی با استفاده از overflow قسمتهای بیشتر از عرض DIV دیده

نمی شوند.

</div>

٢ **()** 

♥

## نموه ایماد کادر برای عناصر صفمه با استفاده از استایل

#### کادر(Boder)

#### border-style

با استفاده از استایل ما می توانیم برای اجزای یک صفمه کادر ایجاد کنیم. با استفاده از یارامتر border-style می توانیم مشفص کنیم که آیا می فواهیم کادر داشته باشیم یا نه، و اگر می فواهیم نوع کادری را که می فواهیم ایماد کنیم مشفص کنیم. در اینما می توانید برفی از مقادیری را که می تـوانیم بـرای border-style اسـتفاده کنیم را ببینید:

none .)

با استفاده از این مقدار تعیین می کنیم که نمی خواهیم کادر داشته باشیم. در صورتی که مقداری غیر از noneتعيين شود كادر غواهيم داشت.

۹. bilos

This DIV have a solid border

Ð **(** 

dashed .w

This DIV have a dashed border

|                               | ۲. dotted |
|-------------------------------|-----------|
| This DIV have a dotted border | ۵. double |
| This DIV have a double border | groove .4 |
| This DIV have a groove border | hidden .v |
| This DIV have a hidden border | inset .۸  |
| This DIV have a inset border  | outset .9 |
| This DIV have a outset border | ridge .۱۰ |
| This DIV have a ridge border  |           |

•

•

•

•

 $\overbrace{\phantom{a}}$ 

🕭 🤝 \_ \_ \_  $\mathbf{\nabla}$ 

مشفص نکردیم. اگر بفواهیم عرض این کادرما به اندازه مشفصی باشد باید از یارامتر width که قبلاً با آن آشـنا شدیم استفاده کنیم. به مثال زیر توجه کنید:

#### <div style="width:300px; border-style:solid">

برای این کادر عرض ۳۰۰ پیکسل تعیین شده است.

</div>

٢ **(** 

•

نتيجه به اين صورت خواهد بود:

برای این کادر عرض ۳۰۰ پیکسل تعیین شده است.

#### border-width

این پارامتر به ما امازه می دهد تا میزان ضفامت کادرها را تعیین کنیم. این پارامتر می تواند مقادیر زیـر را داشـته

ىاشد:

مقدار عددی بر مسب پیکسل

در این روش می توانیم مقدار ضفامت کادر را بر مسب پیکسل تعیین کنیم. به مثال زیر توجه کنید:

<div style="border-style:solid; border-width:10px">

این کادر ۱۰ پیکسل ضفامت دارد

</div>

این هم کادر به دست آمده :

این کادر ۱۰ پیکسل ضفامت دارد

#### thin .۳

این مقدار باعث غواهد شد تا کادر ما باریک باشد. مانند زیر:

#### <div style="border-style:solid; border-width:thin">

ضفامت این کادر thin در نظر گرفته شده است.

</div>

v 🖻

این هم کادر به دست آمده:

ضفامت این کادر thin در نظر گرفته شده است.

#### w. thick

این مقدار به ما یک کادر ضفیه فواهد داد. به مثال زیر توجه کنید:

#### <div style="border-style:solid; border-width:thick">

ضفامت این کادر thick در نظر گرفته شده است.

</div>

نتيجه به صورت زير خواهد بود:

ضفامت این کادر thick در نظر گرفته شده است.

#### border-color

شما می توانید در صورت تمایل رنگ کادرهای فود را تغییر دهید. برای این کار بایـد از یـارامتر border-color استفاده کنید. برای مقدار این پارامتر می توانید از نام رنگها استفاده کنید. در صورتی که از نام رنگها اسـتفاده کنیـد فقط می توانید از تعداد کمی از رنگها استفاده کنید. راه دیگری که برای انتفاب رنگ وجود دارد استفاده از معادل هگزادسیمال رنگها است که نسبت به نام رنگها انعطاف پذیری بیشتری دارد.

به یک نمونه برای تغییر رنگ کادر توجه کنید:

استفاده از نام رنگها:

#### <div style="border-style:solid; border-color:green">

این کادر به رنگ سبز فواهد بود.

</div>

٢ **(** ۹

 $\bigcirc$ 

 $\bigcirc$ 

•

این کادر به رنگ سبز فواهد بود.

استفاده از معادل هگزا دسیمال رنگها:

#### <div style="border-style:solid; border-color:#008000">

این کادر به رنگ سبز فواهد بود

</div>

این کادر به رنگ سبز غواهد بود.

## تنظیم ماشیه و فاصله از لبه در عناصر صفمه

#### ماشیہ ها

#### margin-left

این گزینه به ما امازه وی دهد تا برای هر یک از امزای صفحه ماشیه مِپ مشفصـی را تعیـین کنـیم. در مقیقـت ایــن

گزینه مقدار فاصله امزا را از سمت عِبِ صفمه مشفص می کند. به یک مثال در این مورد توجه کنید:

#### <div style="margin-left:200px; border:double">

این DIV دویست پیکسل از سمت عب صفحه فاصله دارد.

</div>

٥ 

همانطور که می بینید کد بالا یک DIV را با کادر مضاعف و ۲۰۰ پیکسل ماشیه از مِب نشان می دهد:

این DIV دویست پیکسل از سمت عب صفحه فاصله دارد.

## margin-right

این گزینه هم مانند گزینه بالا عمل می کند با این تفاوت که مقدار ماشیه را از سمت راست تعیین می کند:

<div style="margin-right:200px; border:double">

این DIV دویست پیکسل از سمت راست صفمه فاصله دارد.

</div>

Ð **(** 

•

•

•

همانطور که می بینید کد بالا یک DIV را با کادر مضاعف و ۲۰۰ پیکسل ماشیه از راست نشان می دهد:

این DIV دویست پیکسل از سمت راست صفمه فاصله دارد.

#### margin-top

این گزینه هم مانند گزینه های بالا کار می کند با این تفاوت که میزان ماشیه را از بالای صفمه تعیین می کند:

<div style="margin-top:100px; border:double">

این DIV صد پیکسل از بالای صفمه فاصله دارد.

</div>

این DIV صد پیکسل از بالای صفمه فاصله دارد.

#### margin-bottom

این گزینه هم مانند گزینه های بالا کار می کند با این تفاوت که میزان ماشیه را از پایین صفحه تعیین می کند:

#### <div style="margin-bottom:100px; border:double">

</div>.مد پیکسل از پایین صفمه فاصله دارد DIV این

این DIV صد پیکسل از پایین صفمه فاصله دارد.

#### Padding

#### padding-right

یارامتر padding در CSS مشابه شناسه cellpadding در مدولهاست که با این تفاوت که می توان آنرا برای بالا، پایین، چِپ و راست به صورت جداگانه تعریف کرد به جای اینکه به صورت یکجا تعیین شـود. در اینجــا مــی توانید یک نمونه از padding را که برای راست تعریف شده است را ببینید:

<div style="padding-right:100px; border-style:double">

برای این DIV معادل ۱۰۰ پیکسل padding تعریف شده است.

</div>

٢ **(** 

•

•

•

•

می توانید نتیجه را در اینجا مشاهده کنید:

برای این DIV معادل ۱۰۰ پیکسل padding تعریف شده است.

#### padding-top

مانند قسمت قبل است با این تفاوت که به مای راست برای بالا تعریف می شود:

<div style="padding-top:30px; border-style:double">

برای این DIV معادل ۳۰ پیکسل padding تعریف شده است.

</div>

می توانید نتیجه را در اینجا مشاهده کنید:

برای این DIV معادل ۳۰ پیکسل padding تعریف شده است.

#### padding-left

مانند padding-right است با این تفاوت که برای مِب تعیین می شود.

#### padding-bottom

مانند padding-top است با این تفاوت که برای پایین تعیین می شود.

به یاد داشته باشید که در صورتی که یارامتر padding بدون right, left, top یا bottom به کار رود

مقدار وارد شده برای هر چهار جهت مورد استفاده قرار می گیرد، البته در مورد margin هم به همین صورت است:

#### <div style="padding:35px; width:250px; border-style:solid ">

در این DIV پارامتر padding بر روی هر چهار جهت تأثیر میگذارد.

</div>

v 👂

اين هم نتيجه:

در این DIV یارامتر padding بر روی هر مِهار جهت تأثیر میگذارد.

## تغییر موقعیت عناصر صفمہ با استفادہ ازCSS

#### position

ویژگی position به ما اجازه می دهد تا تعیین کنیم که آیا می غواهیم موقعیت یک عنصر در صفمه مشخص شود یا نه. اگر می خواهیم آن عنصر موقعیت مشخصی داشته باشد موقعیت عنصـر را در صـفمه تعیـین مـی کنـد. <u>مندین مقدار را می توان برای این ویژگی قرار داد. در اینما می توانید این مقادیر را با کمی توضیم در مورد هـر کـدام</u> ببينيد:

۲ ()

•

•

•

•

•

•

•

•

•

# static :

این مقدار پیش فرضی است که در صورت تعریف نشدن position در صفمه استفاده می شود. با ایــن مقـدار اجزا در همان جایی که کد آنها را می نویسید دیده می شوند.

#### absolute :

این مقدار به ما ابازه می دهد تا یک عنصر از صفمه را در هر موقعیتی نسبت به بالا، راست، پایین یا عِب صـفمه

که بخواهیم نمایش دهیم.

#### fixed : .

این گزینه به ما اجازه می دهد تا موقعیت یک عنصر صفمه را در پنجره مرورگر مشفص کنیه. در صورتی که بـرای یک عنصر از این ویژگی استفاده کنیم، موقعیت آن عنصر متی در صورتی که به بالا و پایین صفمه برویم یا اندازه ينجره مرورگر را تغيير دهيم به همان صورت قبلي باقي مي ماند. البته اينترنت اكسپلورر در ويندوز از ايــن ويژگــي یشتیبانی نمی کند ولی اینترنت اکسیلورر در مکینتاش همچنین مرورگرهای نت اسکیپ از این ویژگی یشـتیبانی می کنند.

#### static

این ویژگی در مقیقت مشفص می کند که عنصر مربوطه باید در مملی کـه کـد آن نوشـته شـده نمـایش داده شـود.

وقتی که از این ویژگی استفاده می کنیم ویژگیهای top, left, bottom, right کاربردی ندارند.

این ویژگی به صورت پیش فرض از طرف مرورگر برای صفمه مورد استفاده قرار می گیرد.

#### fixed

چون اینترنت اکسیلورر بیشتر از سایر مرورگرها مورد استفاده قرار می گیرد و از ویژگی fixed در CSS یشتیبانی

نمی کند زیاد به این ویژگی نمی پردازیم. اما در هر صورت ویژگی مالبی است. در اینما فقط به ذکر یک مثـال بسـنده

می کنیہ:

در این مثال از ویژگی position:fixed برای تعیین موقعیت یک DIV استفاده می کنیم:

<div style="position:fixed; top:50%; float:right">

گر می فواهید ببینید این ویژگی چگونه کار می کند لینک زیر را با یکی از مرورگرهای Opera, Netscape یا Firefox

مشاهده کنید و صفمه را با استفاده از اسکرول بار به بالا و پایین ببرید:

</div>

۲ ()

•

•

 $\bigcirc$ 

•

•

•

</l

اگر می فواهید ببینید این ویژگی مِگونه کار می کند لینک زیر را با یکی از مرورگرهای Opera, Netscape یا Firefoxمشاهده کنید و صفمه را با استفاده از اسکرول بار به بالا و پایین ببرید:

۲ **()** 

•

•

•

•

•

 $\bigcirc$ 

•

#### absolute

ویژگی position:absolute مشفص می کند که عنصر مربوطه باید در ممل تعیین شده بـه نمـایش در آیـد نه مملی که کد آن نوشته شده است.

در اینما می توانید یک مثال را در مورد استفاده از ویژگی position:absolute در صفمه ببینید:

<div style="position:absolute; top:65px; right:20px; border:double</pre> #0033cc; width:350px; color:#ffff00; background-color:#33cccc; </div>این در موقعیت تعیین شده در کد آن نمایش داده می شود </"height: 40px; همانطور که در کد بالا می بینید برای DIV موقعیتی با فاصله ۴۵ پیکسـل از بـالای صـفمه و ۴۰ پیکسـل از سـمت

راست صفمه تعیین کرده ایم. با کلیک کردن بر روی لینک زیر می توانید نتیجه را مشاهده کنید:

#### top

این ویژگی موقعیت یک عنصر را از بالای صفمه تعیین می کند.( ویژگیهای top, left, bottom, right بیشتر زمانی مورد استفاده قرار می گیرند که برای یک عنصر ویژگی position تعیین شده باشد .) در مثال قبل همانطور که ملامظه می کنید از ویژگی top:65px استفاده شده است که ایــن ویژگــی مـعــین مــی کند که DIV با فاصله ۴۵ پیکسل از بالای پنجره مرورگر به نمایش در می آید.

مقداری که برای ویژگیهای top, bottom, left, right در نظر گرفته می شود به صورت می تواند باشد. یا به صورت عددی در وامد پیکسل که در این صورت باید پس از عدد مربوطه از مروف افتصاری **px** استفاده شود یا ب صورت درصد که پس از عدد با پد از علامت درصد (٪) استفاده شود.

Ð **(** 

•

 $\bigcirc$ 

•

•

•

•

•

•

•

•

 $\bigcirc$ 

#### bottom

کاربردی همانند ویژگی بالا دارد با این تفاوت که میزان فاصله عناصر را از پایین پنجـره مرورگـر مشـفص مــی کنـد.در مثال بعدی از این ویژگی استفاده فواهیم کرد.

#### right

این ویژگی فاصله عناصر را از سمت راست صفمه تعیین می کند. همانطور که در مثال قبل می بینید، از ایــن ویژگـی به صورت right:20px استفاده شده است یعنی DIV مربوطه با فاصله ۲۰ پیکسل از سمت راست ینجره مرورگر قرار خواهد گرفت.

#### left

این ویژگی موقعیت عنصر را از سمت مِب پنجره مرورگر تعیین می کند.

در مثال زیر از ویژگیهای bottom و left برای همان DIV مثال قبل استفاده می کنیم:

<div style="position:absolute; bottom:65px; left:20px; border:double</pre> #0033cc; width:350px; color:#ffff00; background-color:#33cccc; <div>این در موقعیت تعیین شده در کد آن نمایش داده می شود <";height: 40px

در مثال ذكر شده DIV به اندازه ۵% پيكسل از پايين و ۲۰ پيكسل از سمت مِب پنجره مرورگر فاصله دارد.

## ویژگیهای متن درCSS

در این قسمت برفی از ویژگیهای متن را که در CSS استفاده می شوند به شما معرفی مــی کنـیم. بـا کمـک ایــن ویژگیها می توانیم نموه قرار گرفتن متن در صفمه، فاصله بین مروف و بسیاری از فواص یک متن را تغییر دهیم.

#### letter-spacing

ین ویژگی به ما امازه می دهد تا فاصله میان مروف یک کلمه را در یک متن تعیین کنیم. ایـن ویژگـی مـی توانـد مقادیری را در مقیاس پیکسل به غود بگیرد یا از مقدار normal استفاده کند. گزینه پیش فرض برای ایـن ویژگـی همان normal است. در اینما به ذکر یک مثال در مورد این ویژگی می پردازیم:

فرض کنید می فواهیم از این ویژگی برای متن موجود در یک تک DIV استفاده کنیم:

<div style="letter-spacing:5px">

مروف این متن با فاصله ۵ پیکسل از پکدیگر نمایش داده فواهند شد.

</div>

٢ **(** 

 $\bigcirc$ 

•

نتیجه را به صورت زیر مشاهده خواهید کرد:

مـروف ایـن مـتن بـا فاصـله ۵ دِدِحَسـل از دِحَـددِتَر ذمـادِش داده غواهند شد.

#### text-align

اين ويژگى به ما اجازه مى دهد تا نموه قرارگيرى قسمتى از متن را از لماظ راست مين، مِب مِين يا وسط مِـين بـودن

تنظيم کنيم.

این ویژگی می تواند مقادیر زیر را به مورد استفاده قرار دهد:

#### left :

با استفاده از این مقدار می توانیم ممتویات یک تک را در سمت چپ صفحه نمایش دهیم.

#### right :

این قدار معین می کند که ممتویات یک تک باید در سمت راست صفحه نمایش داده شوند.

#### center:

این مقدار ممتویات یک تک را به صورت وسط چین تعریف میکند.

برای مثال اگر می فواهید متنی که در یک DIV قرار دارد به صورت مِپ مِین نمایش داده شود مــی تــوانیه از ایــن

ویژگی به مانند زیر استفاده کنیم:

#### <div style="text-align:left; border:thin dashed #00CCFF">

ممتويات اين DIV در سمت مِب صفمه نمايش داده می شوند.

</div>

٢ **(** 

•

•

•

•

•

نتيجه به صورت زير خواهد بود:

ممتويات اين DIV در سمت چپ صفحه نمايش داده می شوند.

#### text-decoration

این ویژگی به ما اجازه می دهد تا برای قسمت غاصی از متن غاصیتهای از قبیل زیرفط تعریف کنیم. مثلاً فرض کنید می فواهیم یک متن را با فطی بالای آن به وجود بیاوریم. در اینجام می توانیم از این ویژگی به صورت زیـر اسـتفاده متين:

<div style="text-decoration: overline"></ti>

D **(** 

•

•

•

•

•

اين هم نتيمه:

به این متن توجه کنید!!

این ویژگی چندین مقدار دارد که در اینما به آنها می یردازیه:

none :

این گزینه به صورت پیش فـرض بـر روی مـتن اعمـال مـی شـود (البتـه بـرای لینکهـ) بـه صـورت پـیش فـرض underlineاعمال می شود) و در نتیجه آن متنها به صورت ساده و معمولی نمایش داده می شوند. در صورتی که بفواهیم لینکهایی در متن ما بدون زیر فط نشان داده شوند می توانیم از ایــن گزینـه بــرای تــک لینـک استفاده کنیم.

underline :

از این گزینه می توان برای زیر غط دار کردن متنها استفاده کرد.

overline : •

این گزینه برای نمایش غط بالای متن استفاده می شود.

line-through :

این گزینه یک فط را در میانه متن ایماد می کند و آنرا به صورت فط فورده نشان می دهد.

#### blink :

از این گزینه می توانیم برای مشمک زن کـردن مــتن اسـتفاده کنـیم. البتـه ایــن گزینـه توسـط مرورگـر اینترنـت

۲ **(** 

 $\bigcirc$ 

 $\bigcirc$ 

•

 $\bigcirc$ 

 $\bigcirc$ 

 $\bigcirc$ 

•

اکسیلورر ممایت نمی شود و فقط در مرورگرهای Netscape نمایش داده می شود.

در اینما یک لینک را می بینید که با استفاده از ویژگی بالا بدون زیر فط نمایش داده می شود:

<a href="#example" style="text-decoration:none" </a>

اين هي لينک بدون زير غط:

متن مورد استفاده در لینک

در این قسمت به ادامه ویژگیهایی که بر روی متن ها اثر می گذارند می پردازیم.

#### text-transform

این ویژگی مشفص می کند که متن با استفاده از مروف بزرگ نوشته شود یا مروف کومِک و یا به صـورت مـعمــولی البته بدون آنکه در مروفی که تایپ شده است تغییری به وجود آورید. با این روش اگر فواستید قسمتی از متن مــثلاً برای تأکید بیشتر با مروف بزرگ مشاهده شود نیازی نیست که دوباره آن قسـمت را از اول تایــب کنیـد. البتـه ایــن ویژگی در زبان فارسی چندان استفاده ای ندارد ولی در زبانهایی مثل انگلیسی می توانید آنرا به کار ببرید.

به یک مثال در مورد این ویژگی توجه کنید:

<div style="text-transform: uppercase"> This is an example of uppercase in text-transform property. </div>

اين هم نتيمه:

**UPPERCASE** THIS IS **EXAMPLE** OF IN **TEXT-TRANSFORM** AN PROPERTY.

همانطور که مشاهده می کنید بدون استفاده از مروف بزرگ در نوشتن کد، متن ما با مروف بزرگ نمـایش داده مـی شود.

این ویژگی چند مقدار دارد که در اینما مشاهده می کنید:

## none:

با انتفاب این گزینه متن به همان صورتی که تایپ شده است نمایش داده می شود.

lowercase :

با انتفاب این گزینه متن با مروف کوچک نمایش داده می شود.

uppercase :

این گزینه متن را با مروف بزرگ نمایش می دهد.

#### capitalize :

این گزینه مروف اول کلماتی را که با مروف کومٍک نوشته شده انـد بـا مـروف بـزرگ و بقیـه مـروف را بـا مـروف

کوچک نمایش می دهد. به مثال زیر توجه کنید:

<div style="text-transform: capitalize">

#### this is an example of capitalize value for text-transform property

</div>

•

•

•

•

متن به صورت زیر نمایش داده می شود:

This Is An Example Of Capitalize Value For Text-Transform Propety

#### line-height

این ویژگی به ما امکان می دهد تا ارتفاع سطر ها را مشفص کنیم. ایـن ارتفـاع مــی توانـد بـه صـورت درصـد یـا در

مقياس ييكسل باشد و فاصله بين سطرها را مشفص مي كند.

برای مثال اگر بخواهیم سطرها از هم ۵۰ پیکسل فاصله داشته باشند می توانیم به صورت زیر عمل کنیم:

#### <div style="line-height: 50px">

٢ **(** 

•

<20</div>ییکسل فاصله وجود دارد <br>بین این سطر و سطر بعدی

نتيجه به صورت زير خواهد بود:

بین این سطر و سطر بعدی

20ييكسل فاصله وجود دارد.

#### text-indent

این ویژگی مقدار تو رفتگی متن را در سطر اول هر قسمت (مثلاً سطر اول هر پاراگراف) مشفص می کند. این مقـدار

می تواند بر مسب پیکسل یا در صد باشد.

در مثال زیر این مقدار تو رفتگی را ۳۰ پیکسل در نظر می گیریم:

<div style="text-intend: 30px">

<br>שطر اول این قسمت با ۳۰ پیکسل تو رفتگی نمایش داده می شود

<br>در مالی که بقیه سطرها به صورت عادی و

بدون تو رفتگی نمایش داده می شوند.

</div>

#### تنظیم فونت صفمه با استفاده از استایل

در این قسمت به روش تنظیم فونت متن با استفاده از استایل می پردازیم. بسـیاری از اعمـالی را کـه قـبلاً بـا تـگ <font>انجام می دادیم می توانیم با استایل انجام دهیم.

ویژگی font-family مشفص می کند که متن با چه فونتی باید نشان داده شود. این ویژگی در مقیقت مانشـین شناسه face که در تک font استفاده می شود است. گزینه پیش فرض برای فونت ممکن اسـت در مرورگرهـای ممتلف تفاوت داشته ناشد، اما معمولاً Times New Roman است.

در مثال زیر از ویژگی font-family برای تغییر فونت متن داغل یک div به Arial استفاده می کنیم:

<div style="font-family: Arial">

این متن با فونت Arial نمایش داده می شود.

</div>

Ð **()** 

•

•

•

•

 $\bigcirc$ 

•

•

•

•

نتيجه را به صورت زير مشاهده مي کنيد:

font-family

این متن با فونت Arial نمایش داده می شود.

البته باید به فاطر داشته باشید که اگر بازدید کننده فونت مورد نظر شما را نداشته باشد، مرورگر به مای آن از فونت ییش فرض فود استفاده می کند. برای جلوگیری از بروز این مشکل باید از فونتهایی اسـتفاده کنیـد کـه مـعمــولا بـه همراه سیستم عامل نصب می شوند و در اکثر سیستمها موجود هستند.

#### font-size

این ویژگی مشمص کننده اندازه فونت در صفمه می باشد. گزینه پیش فرض برای این ویژگی medium است.

فرض کنید می غواهیم متن درون یک DIV با اندازه ۳۰ پیکسل نمایش داده شود:

<div style="font-size: 30px">این متن با اندازه ۳۰ پیکسل نمایش داده می شود<"div style="font-size: 30px/

Ð **(** 

•

•

•

•

نتيجه را ملاحظه كنيد:

این متن با اندازه ۳۰ پیکسل نمایش داده می شود.

#### font-style

کار این ویژگی تقریباً شبیه تگ <I>در HTML است، اما مون استفاده از تگهایی نظیر ,SONT>, <B>>

<U>و <l>ا>در مال کمرنگ شدن است بهتر است از استایل برای مورب نشان دادن متن استفاده شود.این ویژگی

می تواند مقادیر زیر را داشته باشد:

- normal .
  - italic
- oblique •

به یک مثال در مورد این ویژگی توجه کنید:

<div style="font-style:oblique">این مدّن به صورت مورب مشاهده می شود</div style="font-style:oblique>

نتيجه به اين صورت خواهد بود:

این متن به صورت مورب مشاهده می شود.

#### font-weight

این ویژگی به ما امکان می دهد تا میزان ضفامت متن را تعیین کنیم. می توانیم از مقادیر زیـر بـرای ایـن ویژگـی

v 👂

استفاده کنیه:

- normal •
  - bold •
- bolder •
- lighter •
  - 100 •
  - 200 .
  - 300 .
  - 400 .
  - 500 .
  - 600 •
  - 700 •
  - 800 •
  - 900 •

در اینما به ذکر یک مثال می پردازیم:

<div style="font-weight: 700">این متن تقریباً ضفیم مشاهده می شود</div style="font-weight: 700">

نتيجه به اين صورت خواهد بود:

این متن تقریباً ضفیم مشاهده می شود.

## نمو تغییر رنگ متن با استفاده ازCSS

#### <u>color</u>

از ویژگی color برای تغییر رنگ متن قسمتهای مفتلف صفمه استفاده می شود. برای مثال می توانید رنگ مـتن یک جدول را تغییر دهیم و یا قسمتی از متن صفمه را که با تک SPAN مشفص کرده ایم با رنگ متفاوتی با بقیه متن نمایش دهیم. این تگ از آن جهت که کاربرد تگ <FONT> و در نتیجه شناسه color کـه در تـگ فونـت استفاده می شود، در HTML4 در مال ممدود شدن است اهمیت بیشتری پیدا می کند. البته در قسمتهای قبلی هم از این ویژگی استفاده کرده ایم اما در باره آن توضیمی داده نشده است. مانند COLOR در تک GOUT در این ویژگی استفاده کرده ایم اما در باره آن توضیمی داده نشده است.

صورت <u>زیر</u> است:

نام رنگ مورد نظر :color

r 🕑

•

•

•

•

•

•

 $\bigcirc$ 

معادل هگزادس<u>ب</u>مال رنگ#:color

اگر می فواهید از رنگهای معمولی که با نام شنافته می شوند استفاده کنید کافی است تا نام رنگ مورد نظر فــود را در این ویژگی استفاده کنید. این روش ساده تر است ولی انعطاف پذیری کمتری هم دارد چون تنها مــی توانیـد رنـگ مورد نظر فود را از بین تعداد اندکی نام رنگ انتفاب کنید.

در صورتی که می فواهید از رنگهای بیشتری استفاده کنید و بهتر بتوانید رنگ مو رد نظر فود را انتفاب کنید می توانید از معادل هگزادسیمال رنگها استفاده کنید. در این صورت می توانید از ۱۹۴ رنگ مورد استفاده در وب رنگ مورد نظـر فود را انتفاب کنید.

در اینما به ذکر چند مثال برای استفاده از ویژگی color می پردازیم. ما در اینمــا از شناسـه style بــرای تعریـف کردن این ویژگی استفاده می کنیم اما به فاطر داشته باشید که می توانیم این ویژگی را برای یک تگ مشفص یا به صورت class و id در بخش HEAD متن یا استایل غارجی نیز به کار ببریم.

برای مثال در استفاده از color برای تغییر رنگ متن یک مدول می توانیم کد مدول را به صورت زیر بنویسیم:

٢ **(** 

۵

این متن به رنگ قرمز نمایش داده می شود.

نتیجه کد بالا با کدی که در یایین آمده است یکسان است:

این متن به رنگ قرمز نمایش داده می شود.

نتیجه هر دو کد بالا به صورت زیر است:

این متن به رنگ قرمز نمایش داده می شود.

به یاد داشته باشید که می توانید از ویژگی color برای هر کداه از سطرها یا سلولهای یک مدول به صورت مداگانه استفاده کنید. فقط کافیست تا "style="color: XXX را در هر قسمت قرار دهید و رنگ مورد نظر فود را ب مای XXX قرار دهید.

## تغییر رنگ و تصویر زمینه عناصر HTML با CSS

#### background-color

این ویژگی به ما امازه می دهد تا تقریباً برای هر میزی در صفمه رنگ زمینه مشفص کنـیم. بـرای ایــن کـار بایـد ایــن

ویژگی را به همراه رنگ مورد نظر وارد تگ مربوط به قسمت مورد نظر کنیه. اگر بخواهیه زمینه قسمتی از یک مــتن

را مشفص کنیم می توانیم از این ویژگی در یک تکَ SPAN در اطراف متن مورد نظر استفاده کنیم.

در مثال زیر زمینه قسمتی از یک متن را به رنگ زرد در می آوریم:

متن بدون زمينه. <span style="background-color: yellow">

این قسمت زمینه زرد دارد.

</span>

٥ ()

•

•

•

این هم متن نهایی:

متن بدون زمینه .<mark>این قسمت زمینه زرد دارد.</mark>

همینطور می توانیم از این ویژگی برای تغییر زمینه یک مدول یا DIV هم استفاده کنیم:

#### 

>/td>

سلول دوه

Ð P

•

•

•

•

این هم جدول به دست آمده:

سلول دوم سلول اول

شما متی می توانید از این ویژگی برای سلولهای یک مدول به صورت مداگانه استفاده کنید.

یک نمونه دیگر از موارد استفاده این ویژگی در طرامی فرمهاست. به مثال زیر توجه کنید:

<form action="some\_script>

<input type="text" size="30" style="background-color: #009900">

</form>

این هم فرم آزمایشی ما:

ناھ

توجه داشته باشید که در این ویژگی هم می توانیم از نام رنگ ها و هم از معادل هگزادسیمال آنها استفاده کنیم.

شما می توانید با استفاده از این ویژگی در تگ body رنگ زمینه صفمه را هم تغییر دهید. در مــورد تصـویر زمینـه

هم که در قسمت بعد به آن می پردازیم می توان به همین صورت عمل کرد.

#### background-image

ایے ن ویژگے بے باری مشخص کے ردن تصویر زمینے ہے کے رمے رود.کے ربرد-background imageهمانند background-color است با این تفاوت که به مای مشفص کردن رنگ باید یک تصویر را تعيين كنيم. اين ويژگي به صورت زير نوشته مي شود.

(آدرس تصویر مورد نظر)background-image:url

بعد از نام ویژگی باید از **url** برای مشفص کردن آ درس تصویر استفاده کنیم. آ درس تصویری کـه مـی فـواهیم بـه عنوان زمینه استفاده کنیم نیازی نیست بین علامتهای نقل قول ( " ) قرار گیرد ولی بایـد بـین دو پرانتـز قـرار گیـرد. به یک مثال در این رابطه توجه کنید:

<span style="background-image: url(http://www.neopersia.org/css/example1.gif)">

برای این span از تصویر زمینه استفاده شده است.

</span>

٢ **(** 

•

می توانید نتیجه کد بالا را مشاهده کنید:

برای این span از تصویر زمینه استفاده شده است.

از این ویژگی می توان تقریباً برای همه اجزای صفمه استفاده کرد. در اینما برای یک مدول از آن استفاده کرده ایم:

<table border="1" style="background-image: url(http://www.neopersia.org/css/example1.gif)">

ممتویات سلول اول

ممتویات سلول دوم

جدول به دست آمده مانند زیر است:

ممتويات سلول دوم ممتويات سلول اول

همانطور که برای text box از رنگ زمینه استفاده کردیم برای آن از تصویر زمینه هم می توانیم استفاده کنـیم.

در اینما از این ویژگی برای یک textarea استفاده می کنیم:

<form>

٢ **(** ک ا

<textarea rows="8" cols="60" style="background-

image:url(http://www.neopersia.org/css/example1.gif)">

</textarea>

</form>

## کار با تصویر زمینه در طرامی صفمات با استایل

ما با استفاده از شناسه background در تک BODY می توانستیم برای صفمه تصویر زمینه مشفص کنیم. اما با استفاده از استایل می توانیم کنترل بیشتری بر این تصویر زمینه داشته باشیم چه این تصویر زمینـه بـرای کـل صفمه استفاده شود چه برای قسمت مشخصی از صفمه. برای مثال می توانیم تصویر زمینـه را بـه گونـه ای تعریـف کنیم که تکرار نشود، ثابت باشد، یا برای آن نقطه شروع تعیین کنیم. برغـی از ایــن فـواص را مــی توانیـد در مــدول صفمه بعد ملاحظه كنيد:

٥ •

•

•

•

•

 $\bigcirc$ 

| ٩ڽڗؚ۫ػؽ                 | مقادیر قابل استفاده                    | توضيمات                              |
|-------------------------|----------------------------------------|--------------------------------------|
| background-             | آدرس ممــل قــرار گــرفتن              | مشـفص کننـدہ ممـل قـرار              |
| image: url(url)         | ؾڝۅۑڔ                                  | گرفتن تصویر در اینترنت است           |
| background-repeat:      | repeat, no-repeat,                     | نوع تکـرار تصـویر را مشـفص           |
| مقدار ویژگی             | repeat-x, repeat-y                     | می کند                               |
|                         |                                        | مشـفص مـی کنـد کـه آیـا              |
| background-             | scroll fixed                           | تصویر زمینه با اسکرول کـردن          |
| مقدار ویژگی :attachment | Scion, ince                            | صفمہ مرکـت مـی کنـد یـا در           |
|                         |                                        | <i>م</i> ای فود ثابت <i>می ما</i> ند |
|                         | مقــــــــــــــــــــــــــــــــــــ |                                      |
|                         | top, center,                           |                                      |
|                         | bottom,                                |                                      |
|                         | عــددی در مقیــاس پیکســل،             |                                      |
| background-position:    | عـــددی در مق <u>د</u> ے)س درصـــد     | موقعیـت تصـویر زمینــه در            |
| مقدار دوم مقدار اول     | مقــــــــــــــــــــــــــــــــــــ | صفمہ را مشفص می کند                  |
|                         | left, center, right,                   |                                      |
|                         | عــددی در م <u>ق</u> یـاس پِدِکســل،   |                                      |
|                         | عددی در مقیاس درصد                     |                                      |

 $\mathbf{\nabla}$ 

🖻 🖒

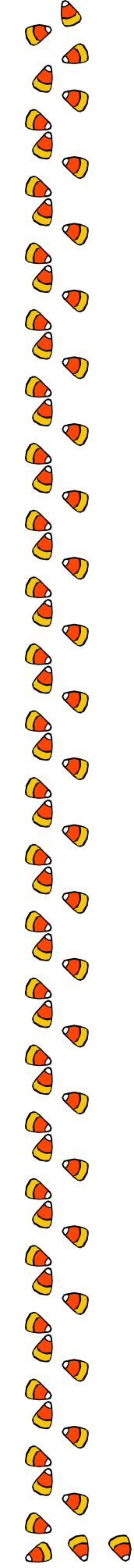

برای استفاده از این ویژگیها و کاربرد آنها برای تگ BODY مـی توانیـد یـک اسـتایل در قسـمت HEAD مـتن تعریف کنید یا از استایل غارجی استفادہ کنید. مثلاً برای تصویر زمینہ صفمات سایت مــا مــی تـوان در قسـمت HEADمتن یک استایل به صورت زیر تعریف کرد:

<style type="text/css"> <!-body { background-image: index.jpg); background-repeat:repeat-y } --> </style>

٥ **(** 

•

•

•

 $\bigcirc$ 

#### background-repeat

همانطور که ملامظه کردید در مورد <u>background-image</u> توضیماتی داده شد. در اینجا به سایر ویژگیهای مربوط به تصویر زمینه می پردازیم. این ویژگی تعیین کننده نوع تکرار شدن تصویر زمینه است. در اینجــ) مقــادیری را که می توان به این ویژگی اغتصاص داد بیان می کنیم:

#### repeat •

این مقدار تعیین می کند که تصویر زمینه در صورتی که از اندازه پنجره کومکتر بود هم به صورت افقی و هم

عمودی تکرار شود تا همه زمینه ینجره را بیوشاند.

#### no-repeat •

این گزینه مشفص می کند که تصویر زمینه نباید تکرار شود متی اگر از اندازه پنجره کوچکتر بود.

#### repeat-x •

این گزینه مشفص می کند که تصویر باید به صورت افقی تکرار شود نه عمودی.

#### repeat-y •

این گزینه مشفص می کند که تصویر زمینه باید به صورت عمودی تکرار شود.

#### background-attachment

از این ویژگی برای تعیین موقعیت تصویر زمینه در هنگاه بالا و پایین بردن صفمه بـه وسـیله اسـکرول بـار در پنمـره

مرورگر است. مقادیر زیر را می توان برای این ویژگی استفاده کرد:

scroll •

اگر این گزینه را انتفاب کنید تصویر زمینه به همراه ممتویات صفمه به بالا و پایین می رود.

fixed •

با انتفاب این گزینه مشفص می کنید که تصویر زمینه در هنگاه مرکت کردن ممتویات صفمه بایـد ثابـت

بماند و مرکت نکند.

کد زیر را می توان برای مشفص کردن تصویر زمینه ثابت در بفش HEAD متن استفاده کرد. در این مثال

لوگوی سایت ما به عنوان زمینه ثابت در نظر گرفته شده است.

#### <style type="text/css">

<!--

٢ () ۵

 $\bigcirc$ 

⊘

body {

background-image:url(http://www.aaa.org/images/cssBGtest.jpg);

background-attachment:fixed;

background-repeat:no-repeat;

background-position:center center }

-->

</style>

## تنظيمات موقعيت عكس زمينه عناصر صفمه باCSS

#### background-position

این ویژگی جهت تعیین موقعیت تصویر زمینه در صفمه استفاده می شود. این ویژگی بیشـتر زمــانی مــورد اسـتفاده قرار می گردد که برای تصویر زمینه از background-repeat: no-repeat استفاده شده باشد. ایـن ویژگی می تواند دو مقدار را همزمان به فود افتصاص دهد. با این دو مقدار مـی تـوانیم موقعیـت عمـودی و افقـی تصویر در صفمه را تعیین کنیم. توجه داشته باشید که این دو مقدار باید با یک فاصله فالی از هم جدا شوند نه کامــا یا نقطہ ویرگول.

Ð () 6

•

•

•

 $\bigcirc$ 

•

•

•

دو مقداری که می توان به این ویژگی اغتصاص داد از مقادیر زیر انتخاب می شوند:

- top, center, or bottom
  - left, center, or right •

برای این ویژگی باید از هر دسته از مقادیر بالا فقط یکی انتخاب شود. در اینما می توانید برغی از موارد قابل اسـتفاده را مشاهده کنید:

background-position:top right

این ویژگی تصویر زمینه را در بالا و سمت راست صفحه نمایش می دهد.

background-position:center right

این ویژگی تصویر را در سمت راست وسط صفمه نمایش می دهد.

background-position:bottom center

این ویژگی تصویر زمینه را در پایین مرکز صفمه نمایش می دهد.

می توانیم به جای گزینه های بالا از مقادیری در مقیاس پیکسل یا درصد قرار دهیم تا تصویر زمینه را در هر فاصله ای از بالا و سمت مِت صفحه که بخواهیم قرار دهیم. در این روش فقط کافیست مقدار فاصـله از سـمت مِـت صـفحه را نوشته و مقياس آن را مشفص كنيم و با يک فاصله مقدار فاصله از بالای صفحه همراه با مقياس آنرا بنويسيم. ب مثال زير توجه کنيد:

در این مثال از لوگوی سایت ما به عنوان زمینه صفمه اسـتفاده شـده اسـت کــه در فاصــله ۲۰ پیکسـل از بــالا و ۲۰ ییکسل از مِب صفمه، قرار می گیرد. در ضـمن از ویژگـی background-attachment: fixed اسـتفاده شده است تا در صورت مرکت دادن صفمه زمینه به صورت ثابت قرار بگیرد. کد زیر را به منظور تعیـ ین تصـویر زمینـه صفمه در بخش HEAD صفمه قرار می دهیه:

<style type="text/css">

<!--

٢ ()

body {

background-image:url(http://www.neopersia.org/images/cssBGtest.jpg); background-attachment:fixed; background-position:40px 20px }

-->

</style>

با ترکیب کردن ویژگیهایی که توضیم داده شد می توانیه انواع تصویر زمینه ممتلف و مالبی را به ومود بیاوریه. مــی

توانيد اين كار را انجام دهيد و تنوع آنرا ملاحظه كنيد.

## تغییر شکل نشانگر ماوس با استفاده از استایل

با استفاده از استایل این امکان وجود دارد که شکل نشانگر ماوس را وقتی روی قسمت مشفصی از صفمه قـرار مــی  $\bigcirc$ • •  $\bigcirc$ 

Ð P

گیرد تغییر دهیم. به این منظور می توانیم از ویژگی زیر در استایل مربوط به تگ مورد نظر استفاده کنیم: نوع نشانگری که مورد نظر ماست :Cursor برای مثال فرض کنید می فواهیم وقتی نشانگر ماوس روی یک قسمت متن قرار می گیرد به شکل سـاعت شـنی در آید. می توانیم به صورت زیر عمل کنیم (ما برای مشفص شدن متن از رنـگ قرمـز در تـگ span اسـتفاده کـرده ايم.):

<span style="cursor: wait; color: red">.ماوس غود را روى اين متن قرار دهيد<"span style="cursor: wait; color: red> نتيجه را مي توانيد اينجا مشاهده كنيد:

ماوس غود را روی این متن قرار دهید.

اگر بغواهید وقتی ماوس کاربر روی یک قسمت مشخص از صفحه مثلاً جدولها قرار می گیرد شکل خاصی داشته باشـد می توانید در بخش HEAD صفمه این ویژگی را برای مدول تعریف کنید تا در همه مدولهای صفمه بـه کـار گرفتـه شود. از class و id هم می توانید استفاده کنید. روش ساده تـر هـم اسـتفاده از شناسـه style در تقهای HTML است.

در جدول زیر برغی از مقادیر مفتلف این ویژگی که شکل نشانگر مـاوس را عـوض مــی کننـد آورده شـده اسـت. مـی توانيد ماوس غود را بر روی توضيمات اين گزينه ها نگه داريد تا ببينيد به چه شکلی در می آيد.

٢

 $\mathbf{\nabla}$ 

| مقدار قابل استفاده | توضيمات                                                                  |
|--------------------|--------------------------------------------------------------------------|
| auto               | این گزینه نشانگر ماوس را با توجه به تنظیمات مرورگر کاربر تغییر می دهد.   |
| crosshair          | نشانگر ماوس به صورت به علاوه در می آید.                                  |
| default            | نش <i>ا</i> نگر ماوس به صورت همان فلش همیشگی در می آید.                  |
| move               | نشانگر به شکلی در می آید که در هنگاه ما به ما کردن مِیزی به غود می گیرد. |
| pointer            | نشانگر به شکل دست در می آید.                                             |
| help               | یک علامت سؤال کنار پیکان نشانگر ماوس قرار می گیرد.                       |
| wait               | به شکل ساعت شنی در می آید.                                               |
| n-resize           | یک فلش به سمت شمال                                                       |
| s-resize           | یک فلش به سمت جنوب                                                       |
| e-resize           | یک فل <i>ش</i> به سمت مشرق                                               |
| w-resize           | یک فل <i>ش به سمت م</i> غرب                                              |
| ne-resize          | یک فلش به سمت شمال شرقی                                                  |
| nw-resize          | یک فلش به سمت شمال غربی                                                  |
| se-resize          | یک فلش به سمت جنوب شرقی                                                  |
|                    |                                                                          |

D **(** 

•

•

•

•

•

•

•

•

9

P

•

•

•

## اعمال تغییر بر روی لینکها در صفمه با استفاده از استایل

با استفاده از CSS می توانیم نموه نمایش دادن لینکها را در صفمه تنظیم کنیم. بـه صـورتی کـه اسـتفاده از مـاوا اسکرپت در صفمه تا مد زیادی کم می شود. از طریق استفاده از استایل می توانیم رنگ لینکها، اندازه فونت آنها، زیر فط لینکها، رنگ زمینه هر لینک و بسیاری دیگر از فواص لینکها را تغییر دهیم.

r 🕑

•

•

•

•

 $\bigcirc$ 

•

•

•

•

برای اینکه بتوانیم از همه خواصی که برای لینکها در CSS وجود دارد استفاده کنیم بهتر است تا استایل را در بخش

HEADمتن غود یا در فایلهای CSS فارجی که به صفمه پیوند می شوند استفاده کنیم. در هر دو صورت مراعـل انجام کار شبیه هم است. ما در اینجا به استایل را در بفش HEAD متن تعریف می کنیم.

برای کار با لینکها در CSS می توانیه از مشفصات یک لینک را به چهار بغش تقسیم کنـیم کـه در زیـر مـی توانیـد آنها را مشاهده کنید:

#### a 9a:link •

این مشفصه ها نموه نمایش لینکهایی را که در صفمه وجود دارند و هنوز روی آنهـا کلیـک نشـده اسـت تنظیم می کنند.

#### a:hover •

این مشفصه وضعیت لینک را وقتی که نشانگر ماوس روی آن قرار دارن تنظیم می کند.

#### a:active •

این قسمت مشفص کننده وضعیت لینکی است که بر روی آن کلیک می شود.

#### a:visited •

این مشفصه برای لینکهایی که در بازدیدهای قبلی مورد استفاده قرار گرفته اند استفاده می شود.

برای کار کردن با لینکها ما در قسمت HEAD متن از مشفصه های بالا استفاده می کنیم. یعنی کد زیر را در بفش

HEADمتن وارد مي كنيم .

#### <style type="text/css">

{ مشفصات مورد نظر } a:link -{!-- a

a:hover { مشفصات مورد نظر }

a:active { مشفصات مورد نظر }

a:visited { مشفصات مورد نظر }

--> </style>

۲ P

 $\bigcirc$ 

•

•

برای هر ویژگی بـالا مــی توانیـد مشفصـات فـاص فـود را تعریـف کنیـد بـرای مثـال مــی توانـد رنـگ از مشفصـه برای تعیین رنگ زمینه لینک وقتی که ماوس روی ان قرار می گیرد استفاده کنید یا از bachkground-color colorبرای تعیین رنگ متن لینکها. به طور کلی می توانید از بیشتر مشفصه هایی که برای متن ها کارایی دارند در مورد لینکها هم استفاده کنید برای مثال font-family و font-size و...

در اینما یک مثال مطرم می کنیم که در آن لینکهای صفمه به رنگ سبز نمایش داده می شوند با اندازه فونت pt ۱۷ و بدون زیرفط، وقتی که ماوس روی آنها قرار می گیرد رنگ آنها قرمز می شود و رنگ زمینه متفاوتی پیـدا مـی کننـد همچنین یک کادر نیز اطراف آنها به وجود می آید. در موقع کلیک کردن رنگ لینک سفید می شود و لینکهـایی کـه در دفعات قبلی کلیک شده اند با زیر فط نمایش داده می شوند.

برای سافتن لینکهایی با مشفصاتی که بیان شد می توانیم از کد زیر در قسمت HEAD مـتن یـا اسـتایل فـارمی استفاده کنیم:

<style type="text/css"> <!-- a:link { color:green; font-size:12pt; text-decoration:none }</pre> a:hover { color:red; background-color:#6699CC; border:#006699 2px solid } a:active { color: white } a:visited { text-decoration: underline } --> </style>

در قسمت زیر می توانید لینکهایی را که برای آنها از کد بالا استفاده شده است مشاهده کنید:

این لینکها با استفاده از کد بالا تنظیم شده اند.

ماوس غود را روی آنها قرار دهید.

می توانید بر روی آنها کلیک کنید.

همانطور که می بینید کدهایی که در قسمت HEAD این صفمه قرار دارند بر روی لینکهای بالا تأثیر گذاشته اند اما

لینکها در سایر نقاط صفمه ویژگیهای متفاوتی دارند. دلیل این تفاوت این است که ما لینکهای بالا را در یک DIV

قرار دادیم و برای آن یک ID در بفش HEAD صفمه تعریف کردیم و ویژگیهای مربوط به لینکهای بالا در قالب

IDمشفص کردیم. در اینما می توانید کدی را که ما مورد استفاده قرار داده ایم ببینید:

#pre a:link,#pre a { color:green; font-size:10pt; text-decoration:none } #pre a:hover { color:red; background-color:#6699CC; border:#006699 2px solid; text-decoration:none }

#pre a:active { color: White }

D P

 $\bigcirc$ 

 $\bigcirc$ 

♥

•

•

#pre a:visited { text-decoration: underline; color:#003399 }